### <u>1-1. Android版 アプリを使用しない接続方法</u>

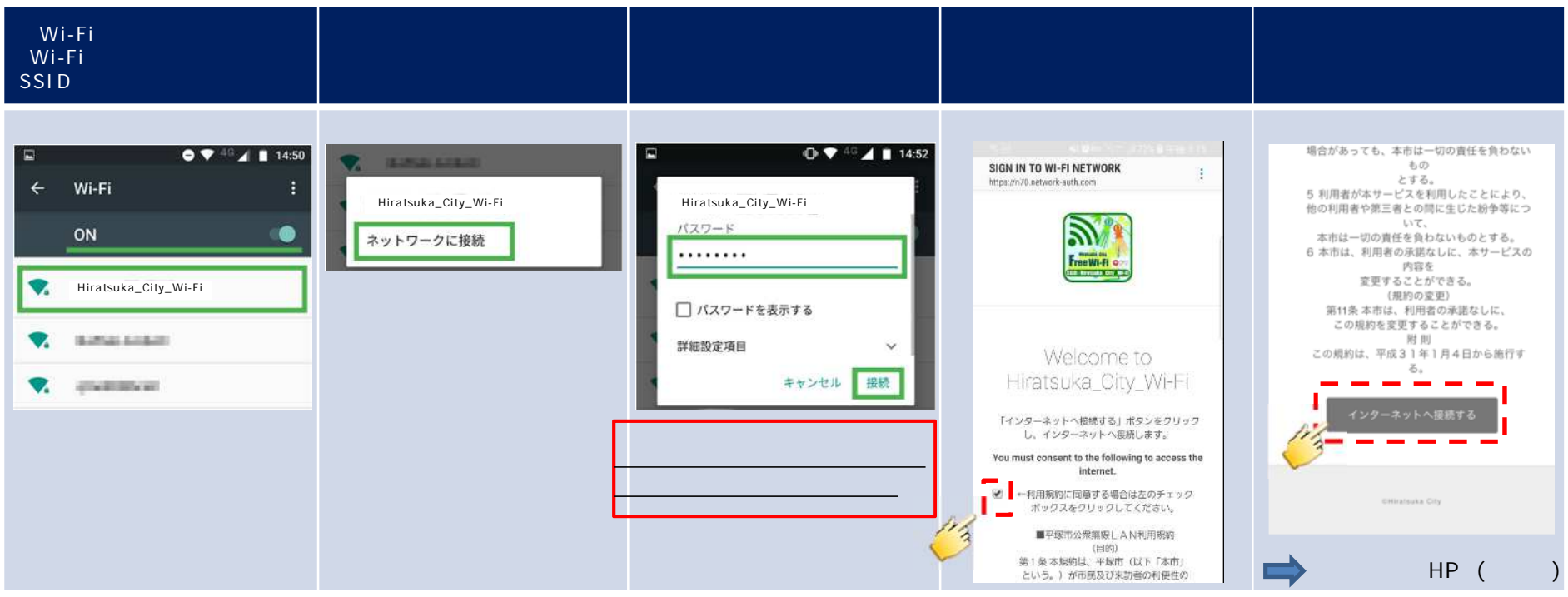

#### 特記事項

・Android端末は、手順の規約表示についてバージョン、端末により規約の表示方法が異なりますので、ご注意ください。

- ・自動で利用規約画面が表示される場合(Android8.0以降 機種によっては表示されないため、下の手順となります) そのまま利用規約に同意をお願いします。
- ・自動で規約が出ず、通知の一覧に認証を促すメッセージが表示されている場合(Android 5.x~8.x) 通知のメッセージをクリックすると、規約が表示されるため同意をお願いします。

・自動で規約が出ず、通知一覧にもメッセージが無い場合

ブラウザを開き、任意のHTTPサイトにアクセスを試みると、利用規約画面にリダイレクトされるため同意をお願いします。 (http://www.google.co.jp等) 利用規約の表示に時間が掛かる場合があります。

### <u>1-2. iOS版 アプリを使用しない接続方法</u>

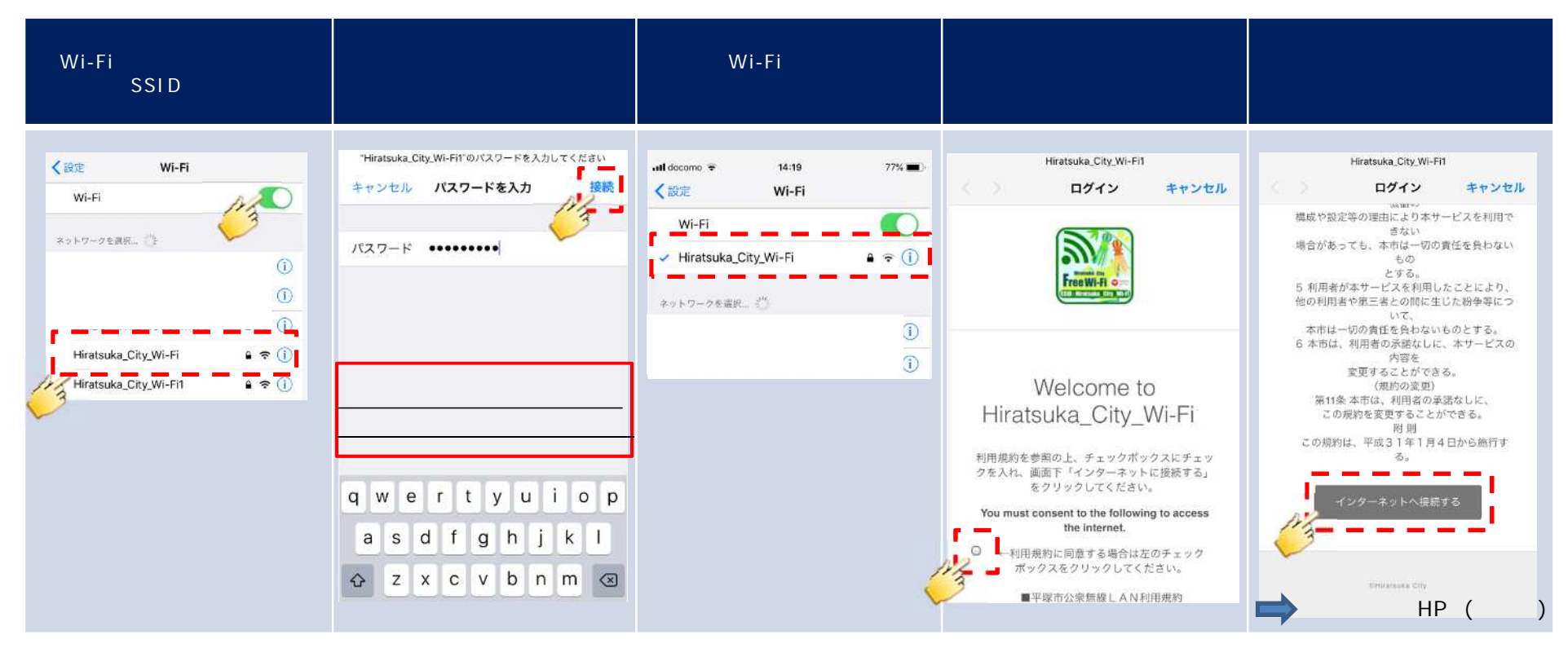

### 特記事項

利用規約画面は自動で表示されますので、接続後そのままお待ちください。 自動で表示されない場合は、ブラウザを開き、任意のHTTPサイト(http://www.google.co.jp等)にアクセス することで利用規約画面へリダイレクトされます。

### <u>2-1.Japan Connected Wi-Fi 登録ガイド</u>

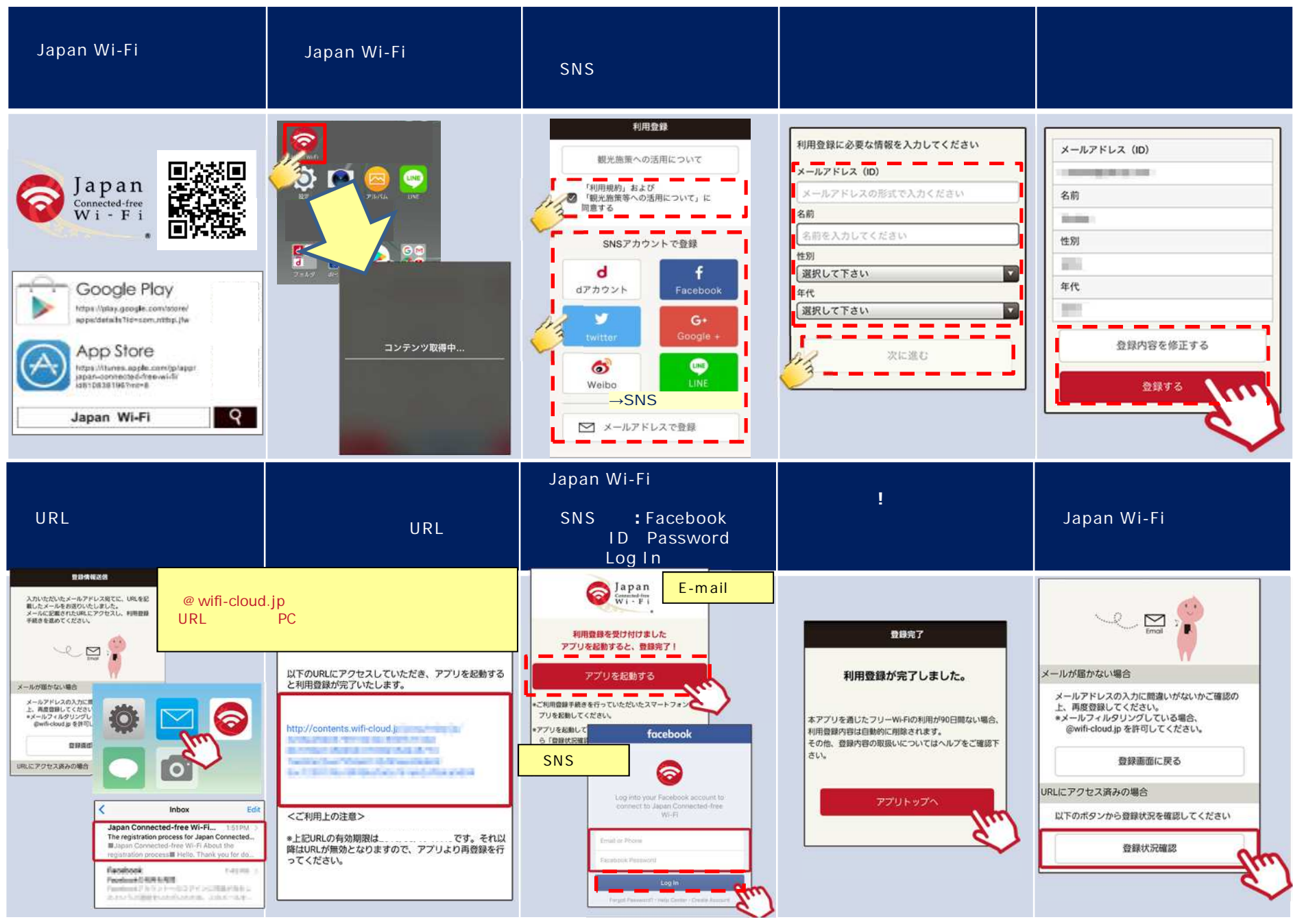

# 2-2.Android版 Wi-Fi接続方法(アプリがインストールされた状態)

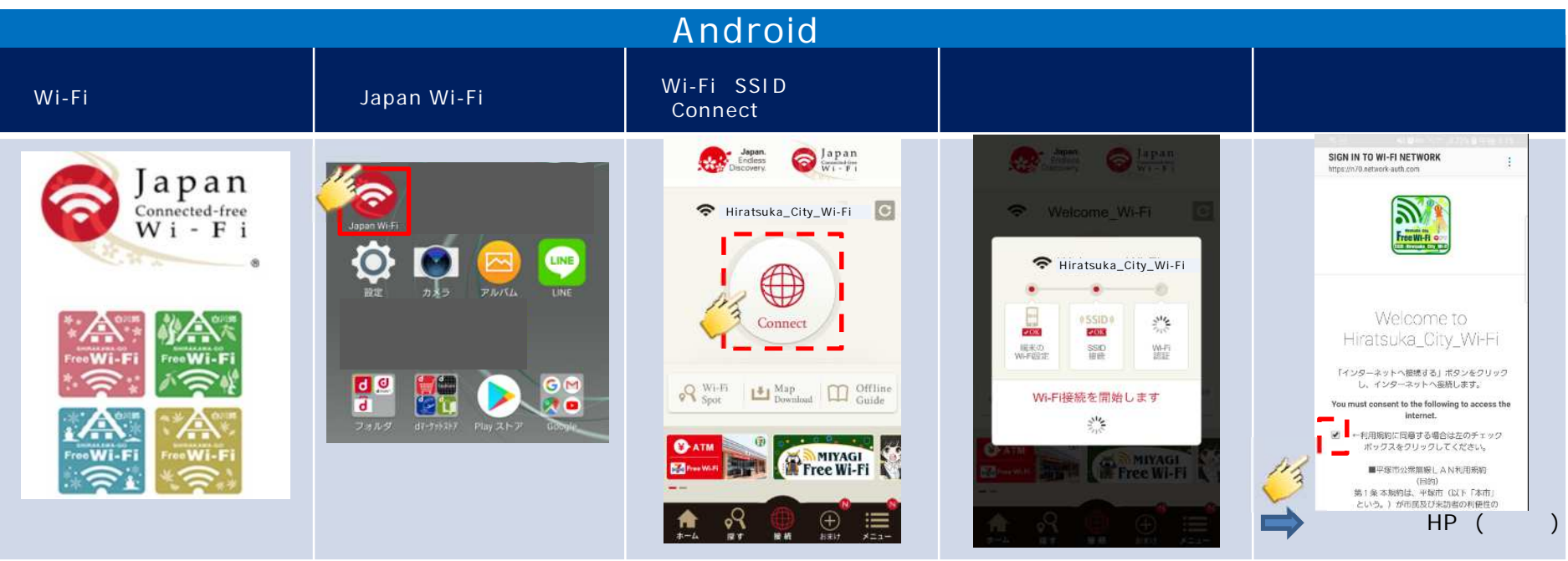

#### 特記事項

・位置情報サービスがONであることをご確認ください。

・Android端末は、手順の規約表示についてバージョン、端末により規約の表示方法が異なりますので、ご注意ください。

・自動で利用規約画面が表示される場合(Android8.0以降 機種によっては表示されないため、下の手順となります) そのまま利用規約に同意をお願いします。

・自動で規約が出ず、通知の一覧に認証を促すメッセージが表示されている場合(Android 5.x~8.x) 通知のメッセージをクリックすると、規約が表示されるため同意をお願いします。

・自動で規約が出ず、通知一覧にもメッセージが無い場合

ブラウザを開き、任意のHTTPサイトにアクセスを試みると、利用規約画面にリダイレクトされるため同意をお願いします。 (http://www.google.co.jp等) 利用規約の表示に時間が掛かる場合があります。

### <u>2-3.iOS版 Wi-Fi接続方法(アプリがインストールされた状態)</u>

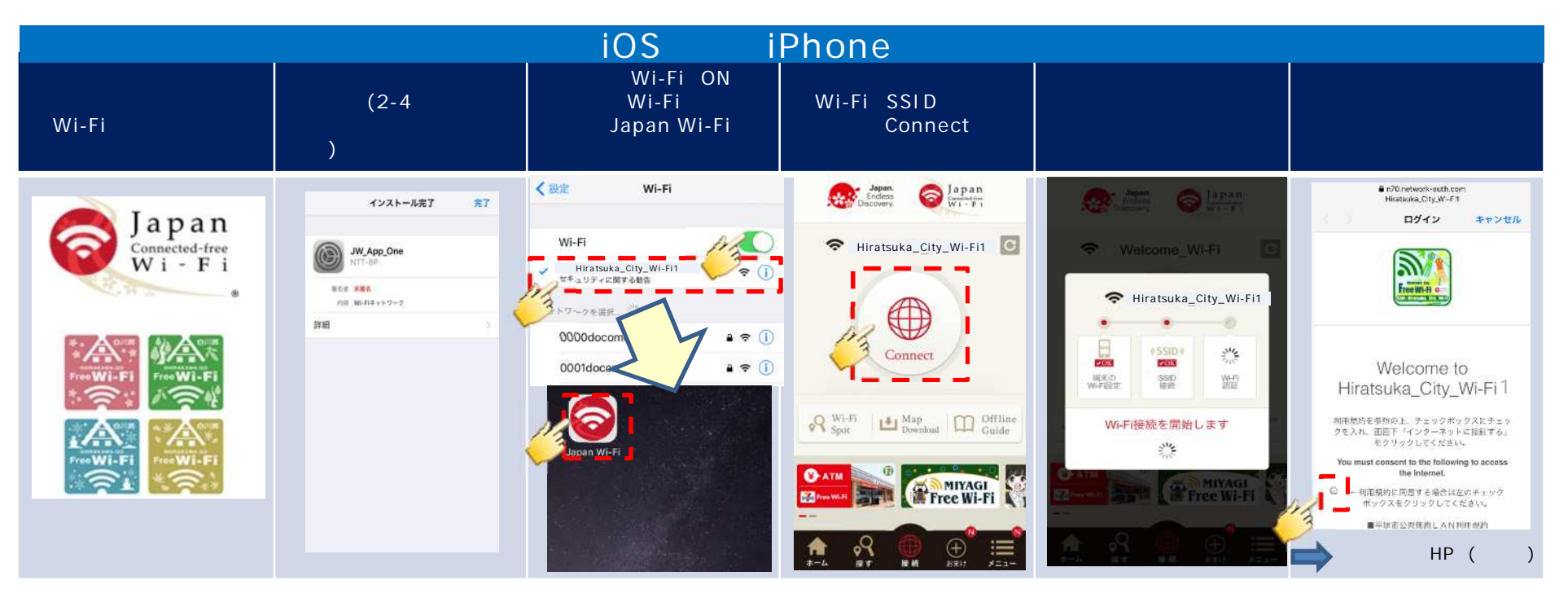

#### 特記事項

利用規約画面は自動で表示されますので、接続後そのままお待ちください。 自動で表示されない場合は、ブラウザを開き、任意のHTTPサイト(http://www.google.co.jp等)にアクセス することで利用規約画面へリダイレクトされます。

### <u>2-4 プロファイルインストールについて</u>

プロファイルをアプリ内に埋め込むこむことで接続が可能になります。

「提供事業者」ページもしくは「SSIDリスト」ページから「Hiratsuka\_City\_Wi-Fi1」を選択し、プロファイルを端末内にダウ ンロードすることでご利用になれます。

#### プロファイルインストールまでの流れ

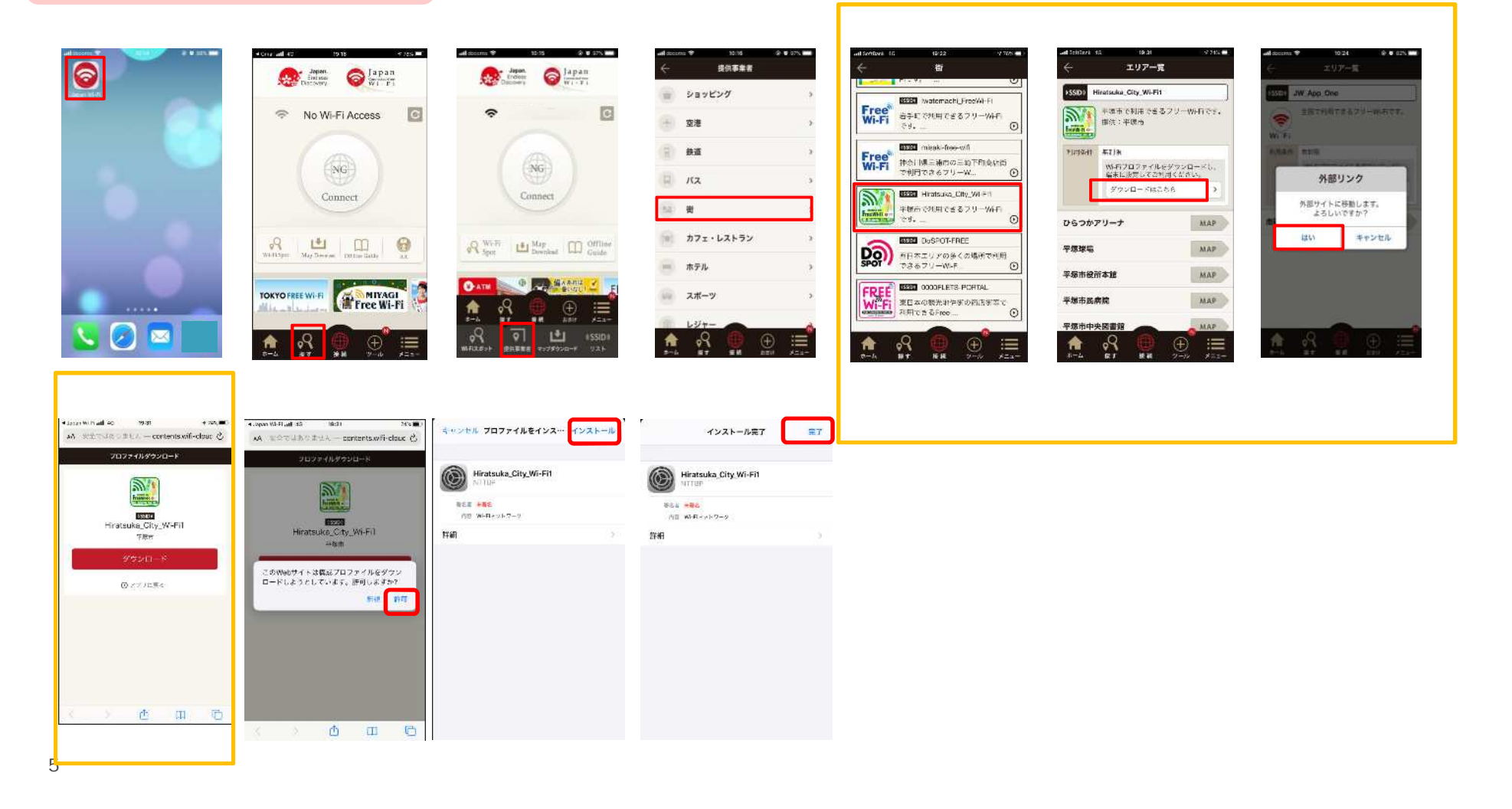

# 2-5.アプリダウンロード用にWi-Fiへ接続する場合(Android端末向け)

| Wi-Fiスポットへ行き、設定<br>「Wi-Fi」をタップし、接続画面から<br>SSIDを選択します。 | 「ネットワークに接続」をタップし<br>ます。           | パスワードを入力し、「接続」ボ<br>タンをタップします。        | 利用規約画面を表示させます。<br>内容を確認し、チェックポックスを<br>タップします。                                                                                                    | 利用規約画面を下へスクロール<br>し、「インターネットへ接続する」を<br>押し、インターネット接続完了です。 |
|-------------------------------------------------------|-----------------------------------|--------------------------------------|----------------------------------------------------------------------------------------------------|----------------------------------------------------------|
| <ul> <li> <ul> <li></li></ul></li></ul>               | Hiratsuka_City_Wi-Fi<br>オットワークに接続 | ・・・・・・・・・・・・・・・・・・・・・・・・・・・・・・・・・・・・ | Sign IN TO WI-FI NETWORK       ::         Magazin/00 network auth.com       ::         Weipzin/00 network auth.com       ::         Weipzin/00 network auth.com       :         Weipzin/00 networ | <text></text>                                            |

#### 特記事項

・Android端末は、手順の規約表示についてバージョン、端末により規約の表示方法が異なりますので、ご注意ください。

- ・自動で利用規約画面が表示される場合(Android8.0以降 機種によっては表示されないため、下の手順となります) そのまま利用規約に同意をお願いします。
- ・自動で規約が出ず、通知の一覧に認証を促すメッセージが表示されている場合(Android 5.x~8.x) 通知のメッセージをクリックすると、規約が表示されるため同意をお願いします。
- ・自動で規約が出ず、通知一覧にもメッセージが無い場合
  - ブラウザを開き、任意のHTTPサイトにアクセスを試みると、利用規約画面にリダイレクトされるため同意をお願いします。 (http://www.google.co.jp等) 利用規約の表示に時間が掛かる場合があります。

# <u>2-6.アプリダウンロード用にWi-Fiへ接続する場合(iOS端末向け)</u>

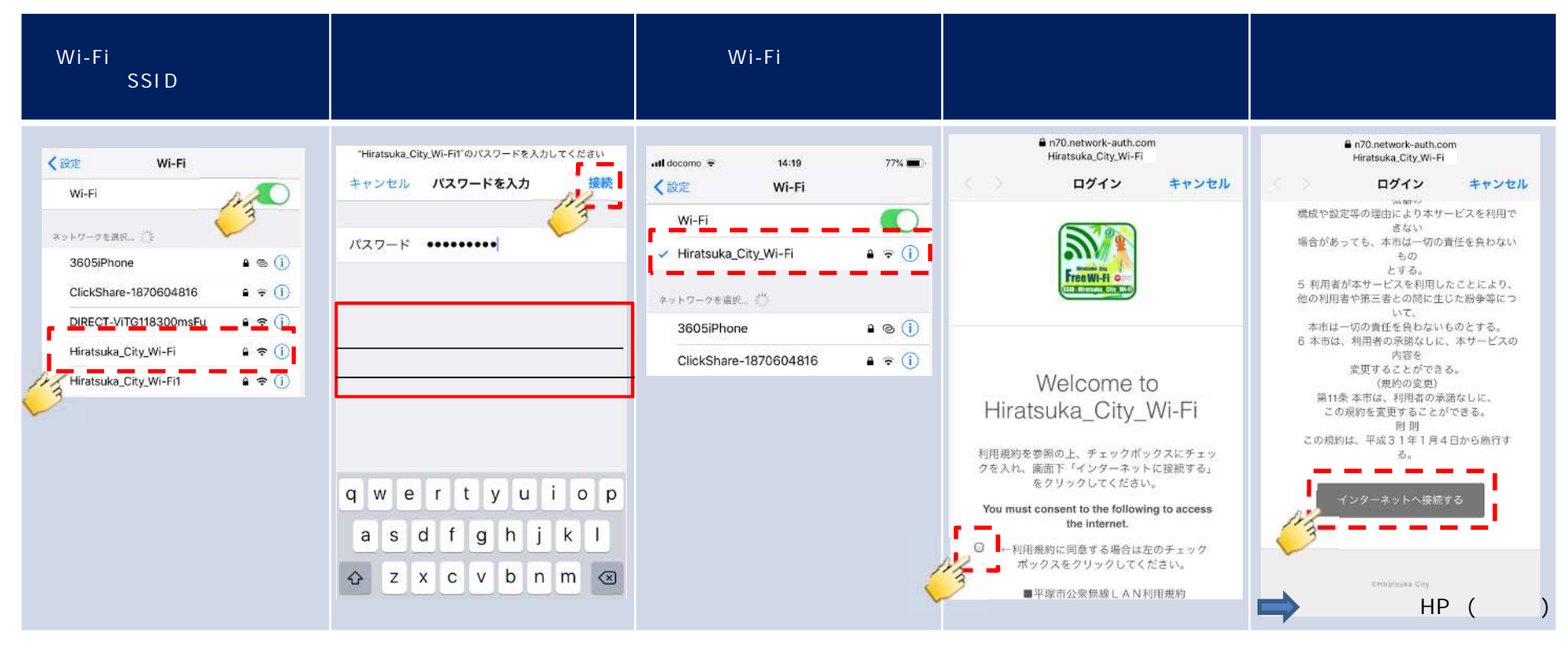

### 特記事項

利用規約画面は自動で表示されますので、接続後そのままお待ちください。 自動で表示されない場合は、ブラウザを開き、任意のHTTPサイト(http://www.google.co.jp等)にアクセス することで利用規約画面へリダイレクトされます。

#### Wi-Fiスポットへ行き、設定の接続画面からSSIDを選択 パスワードを入力し、「OK」ボタンをクリックします。 対象のWi-Fiに接続したことを確認します。 します。 44 現在の接続先: DIRECT-ViTG118300msFu lite. 1 ネットワークに接続 - **X** Hiratsuka\_City\_Wi-Fi インターネット アクセス t4188 -11 ネットワーク ゼキュリティ キーを入力してください JBIC-TEST In. ワイヤレス ネットワーク接続 ^ rs500k-403a3a-2 -11 Hiratsuka\_City\_Wi-Fi 接続 Hiratsuka City Wi-Fi1 セキュリティ キー(5): -11 SSCenter-test al rs500k-403a3a-1 -11 文字を非表示にする(H) SSCenter1x-test all JBIC-GUEST -15 tzkwifi-n ller, Hiratsuka City Wi-Fi \_\_\_\_ ND-PEAP all. ✓ 自動的に接続する 接続(C) キャンセル OK 206\_51DE3E all. rs500k-403a3a-3 -11 🕷 A般感愛の 江ジュ 🛃 🗃 🐜 4 14:54 7733extWF all ネットワークと共有センターを開く ネットワークと共有センターを聞く 🥔 🕈 🛄 🖞 🔺 🖪 🔐 🎭 📹 🌒 9:55 🄌 🗘 📖 🖞 🔺 🗖 🔐 🍢 📶 🌗 9:59 ブラウザを起動し、任意のサイトへアクセスさせると、利用規約画面に遷移します。(Google Chrome推奨) 「インターネットへ接続する」をクリックし、インターネット接 表示されている利用規約に同意の上、チェックボックスにチェックを入れ、画面下へスクロールさせます。 続完了です。 🕐 nova propriora p 🛛 🔯 Hormana, Oty, W-Fit × Θ とする。 - - C & https://n70.network-auth.com/splanls/h nal 10=10.00.72.1198clant, p=10.90.72.1198clant, max-84.65.84.76.20.948wap=18a+-- 🔅 🤤 5 利用者が本サービスを利用したことにより、 🗄 929. 🐧 Immunif 1000 🗿 Gaugie 😫 Immunif 1000 🚦 Glockin 📑 Olicelin 🚺 inter 🧰 Maria Cast 95- ) 🐧 Dilevin 97-23. 📇 Cast Press Inter Theory 他の利用者や第三者との間に生じた紛争等について、 本市は一切の責任を負わないものとする。 6本市は、利用者の承諾なしに、本サービスの内容を 2 変更することができる。 (規約の変更) 第11条 本市は、利用者の承諾なしに、 この規約を変更することができる。 耐則 この規約は、平成31年1月4日から施行する。 Welcome to Hiratsuka\_City\_Wi-Fi ٦ 利用規約を参照の上、チェックボックスにチェックを入れ、画面下「インターネットに接続する」をクリックしてください。 You must consent to the following to access the internet. →利用規則に向意する場合は左のチェック ポックスをクリックしてください。 millightauten Citta ←利用規約に同意する場合は左のチェック (1)2,7 (0月9月) スイ(10歳4年 定めるものとする。 (利用者) 第2条本規約でいう利用者とは、 ボックスをクリックしてください。 ➡ リダイレクト先HPへ(施設毎) 本サービスを利用する市営及び協力者をいう (サービスの内容) 第3条利用者は、本サービス生利用して インターネットへの信頼及び本市が発信する。 地域情報等年期編することができる。 3.またービスで利用のためである。

<u>3-1. PC利用者様向け Wi-Fi接続方法</u>